## LAMPIRAN

### Lampiran 01 Riwayat Hidup

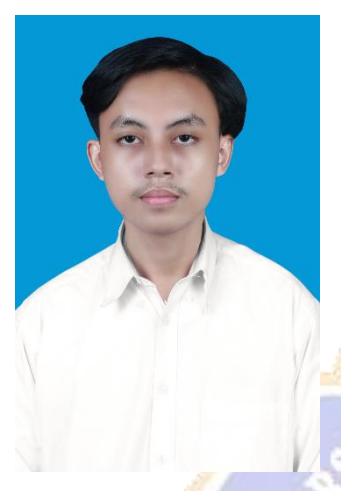

I Gede Wahyu Parama Sucipta lahir di Singaraja pada tanggal 21 Mei 2003. Penulis lahir dari pasangan suami istri Bapak I Nyoman Restiana dan Ibu Ni Made Kresni. Penulis berkebangsaan Indonesia dan beragama Hindu. Kini penulis beralamat di Taman Wira Sambangan Blok Cempaka I, Desa Sambangan, Kecamatan Sukasada, Kabupaten Buleleng, Provinsi Bali. Penulis menyelesaikan pendidikan dasar di SD Negeri 7 Sesetan dan lulus pada tahun 2015. Kemudian penulis

melanjutkan di SMP Negeri 6 Denpasar dan lulus pada tahun 2018. Pada tahun 2021, penulis lulus dari SMK TI Bali Global Denpasar jurusan Rekayasa Perangkat Lunak dan melanjutkan ke S1 Jurusan Teknik Informatika Program Studi Sistem Informasi di Universitas Pendidikan Ganesha. Pada semester akhir tahun 2025 penulis telah menyelesaikan Skripsi yang berjudul "Implementasi Sistem Informasi Pengajuan Izin Operasional PAUD dan PNF Menggunakan Metode *Successive Approximation Model* (Studi Kasus: Disdikpora Kabupaten Badung)". Selanjutnya, mulai tahun 2021 sampai dengan penulisan skripsi ini, penulis masih terdaftar sebagai mahasiswa Program S1 Sistem Informasi di Universitas Pendidikan Ganesha.

# Lampiran 02 Dokumentasi Proses Wawancara

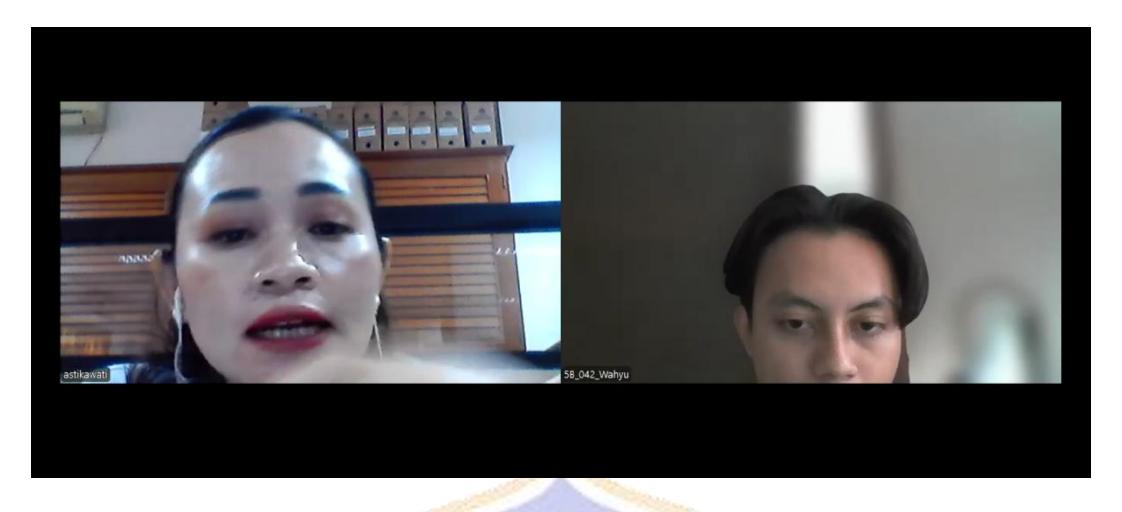

# Lampiran 03 Dokumentasi Berkas Pengajuan Izin Operasional

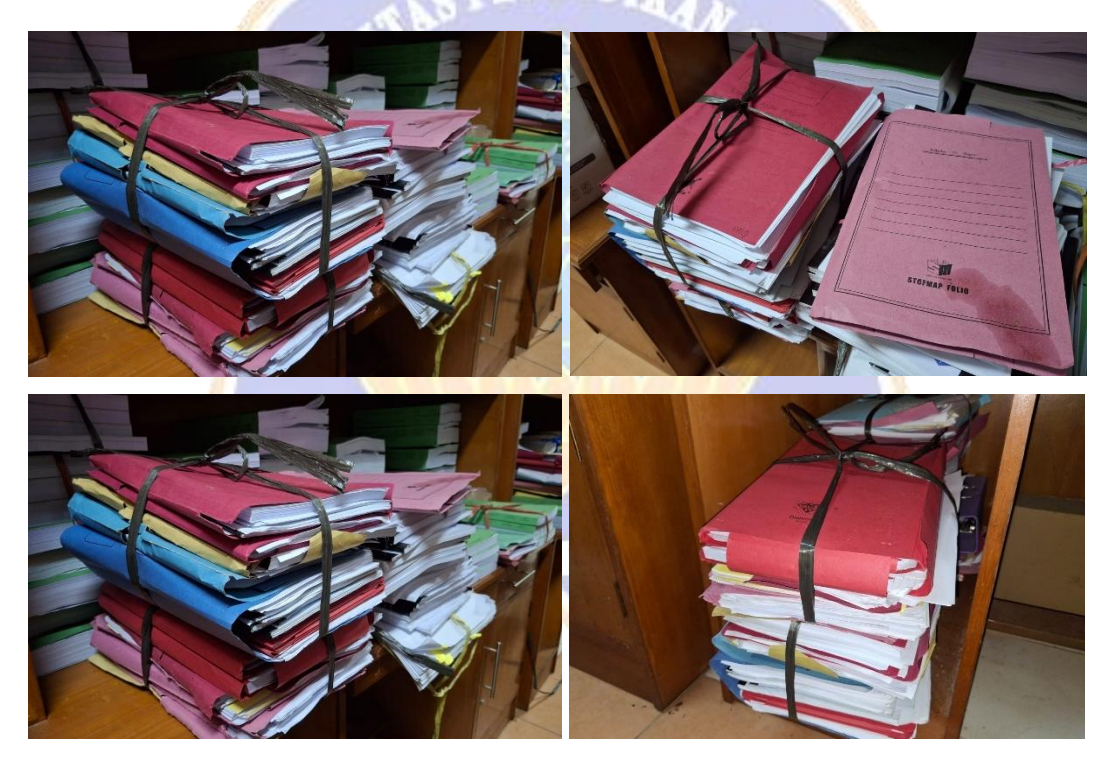

#### Lampiran 04 Transkrip Wawancara

#### Transkrip Wawancara

| Nama    | : Ni Wayan Astikawati, S.Pd., M.Pd.                              |
|---------|------------------------------------------------------------------|
| Jabatan | : Kepala Seksi Kelembagaan, Sarana dan Prasarana Pendidikan Anak |
|         | Usia Dini dan Pendidikan Non-Formal Disdikpora Kabupaten Badung. |
| Waktu   | : 11 September 2024                                              |
| Lokasi  | : Zoom Meeting                                                   |

Pertanyaan : Bisa dijelaskan mengenai peran Disdikpora Kabupaten Badung dalam bidang pendidikan PAUD dan PNF?

Jawaban : Disdikpora Kabupaten Badung bertanggung jawab atas penyelenggaraan, pengawasan, dan peningkatan kualitas pendidikan di seluruh wilayah, termasuk pendidikan anak usia dini. Kami memastikan setiap lembaga PAUD memenuhi standar dan memiliki izin operasional yang sah untuk melayani masyarakat.

Pertanyaan : Apa saja layanan utama yang disediakan oleh Dinas Pendidikan untuk lembaga PAUD dan PNF?

Jawaban : Layanan utama mencakup pemberian izin operasional, pendampingan proses akreditasi, serta pelatihan dan pembinaan bagi tenaga pendidik di lembaga PAUD dan PNF untuk meningkatkan kualitas layanan pendidikan.

**Pertanyaan** : Apakah ada kebijakan atau aturan khusus yang harus dipenuhi oleh lembaga PAUD dan PNF untuk memperoleh izin operasional?

Jawaban : Ya, setiap lembaga PAUD dan PNF harus memenuhi persyaratan sesuai dengan Permendikbud No. 84 Tahun 2014, yang mencakup kelengkapan administrasi, standar pendidik, dan sarana prasarana sesuai ketentuan yang berlaku.

Pertanyaan : Bagaimana proses pengajuan izin operasional untuk lembaga PAUD dan PNF saat ini?

Jawaban : Saat ini, pemohon harus mengajukan dokumen fisik ke Dinas Pendidikan, di mana petugas melakukan verifikasi manual. Jika persyaratan belum lengkap, pemohon akan diminta untuk melengkapi dokumen, yang kadang memerlukan waktu tambahan. Dengan banyaknya dokumen yang diajukan, sering sekali kami mengalami kehilangan dokumen, sehingga pemohon harus mengajukan ulang dan itu memerlukan waktu tambahan lagi.

Pertanyaan : Kendala apa lagi yang biasanya terjadi dalam proses perizinan ini?

Jawaban : Selain proses yang berulang, kadang-kadang terjadi kesalahan dalam penyusunan dokumen oleh pemohon, yang membuat kami harus memberikan panduan ulang. Waktu yang dibutuhkan untuk memeriksa setiap berkas juga menjadi tantangan tersendiri.

**Pertanyaan** : Mengingat adanya kendala seperti yang Ibu sebutkan, apakah pernah ada upaya untuk memperbaiki proses ini?

Jawaban : Ya, kami sudah beberapa kali mencoba mengevaluasi proses ini. Kami pernah mempertimbangkan untuk menyederhanakan langkah-langkah dan mengurangi beberapa persyaratan. Namun, karena tingginya standar ketelitian yang diperlukan, terutama untuk memastikan setiap dokumen sesuai dengan aturan yang berlaku, perubahan tersebut belum maksimal diterapkan. Jadi, waktu yang dibutuhkan tetap relatif lama karena proses pengecekan harus teliti, dan setiap dokumen tetap dikumpulkan secara lengkap. Hal ini, sayangnya, juga meningkatkan risiko berkas hilang atau tertumpuk di antara dokumen lainnya.

**Pertanyaan** : Biasanya, berapa banyak pengajuan izin operasional PAUD dan PNF yang diterima oleh Disdikpora Kabupaten Badung? Apakah volume pengajuannya cukup tinggi?

Jawaban : Iya, setiap bulannya ada saja dan terutama saat musim pendaftaran atau ketika ada kebijakan baru. Jumlah pengajuan yang masuk bisa meningkat.

Pertanyaan: Bagaimana pendapat Ibu tentang rencana pengembangan sistem berbasisdigital untuk solusi dari kendala layanan izin operasional yang dihadapi saat ini?Jawaban: Rencana ini sangat bagus selama nantinya ssstem berbasis digitaltersebut dapat membantu meningkatkan efektivitas proses, mempercepat waktupengurusan izin, dan memberikan transparansi lebih besar kepada pemohon.

**Pertanyaan** : Berdasarkan berkas kebutuhan sistem dan persyaratan pemohon yang sudah saya kumpulkan sebelumnya, apakah ada hal lain yang perlu ditambahkan untuk melengkapi proses pengajuan izin operasional ini?

Jawaban : Tidak, sejauh ini berkas kebutuhan sistem dan persyaratan pemohon yang telah Anda kumpulkan sudah mencakup seluruh aspek yang dibutuhkan untuk proses pengajuan izin operasional PAUD dan PNF. Kami tidak memiliki tambahan lain saat ini.

> Kepala Seksi Kelembagaan, Sarana dan Prasarana PAUD dan Pendidikan Non-Formal

Ni Wayan Astikawati, S.Pd., M.Pd. NIP.19870811201101217

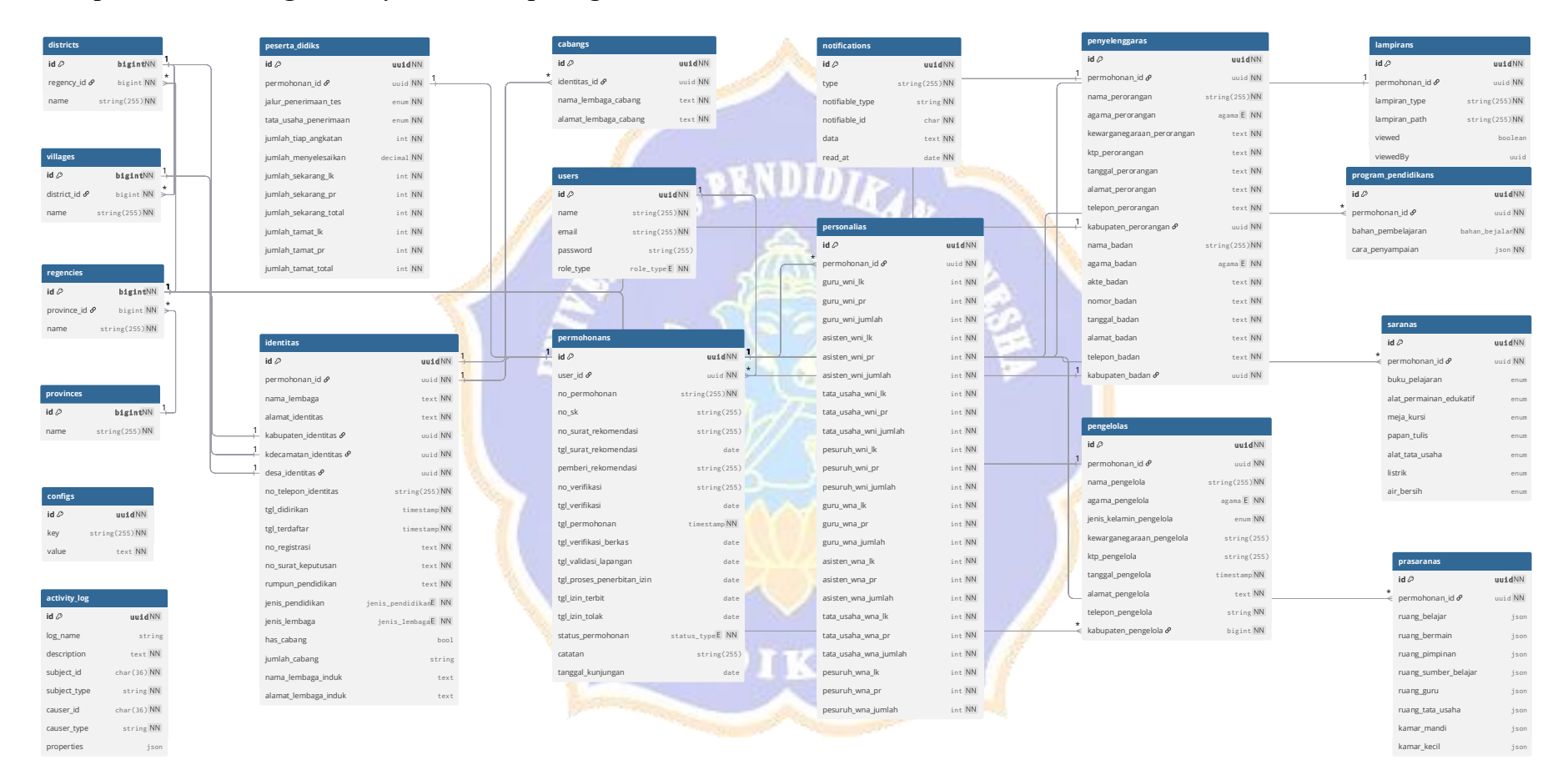

### Lampiran 05 Rancangan Entity Relationship Diagram

| ID   |               | Proses Pengujian                  | Hasil yang                |
|------|---------------|-----------------------------------|---------------------------|
| ID   | Deskripsi     | Prosedur                          | Diharapkan                |
| P.01 | Registrasi    | 1. Pemohon belum memiliki         | Link verifikasi           |
|      | Akun          | akun                              | dikirim ke <i>email</i>   |
|      |               | 2. Pemohon mengakses              |                           |
|      |               | halaman registrasi                |                           |
|      |               | 3. Mengisi formulir registrasi    |                           |
|      |               | dengan <i>email</i> , nama, nomor |                           |
|      |               | telepon dan <i>password</i>       |                           |
| D 00 | x x · · · · · | 4. Menekan tombol "Daftar"        |                           |
| P.02 | Verifikasi    | 1. Pemohon telah melakukan        | Akun terverifikasi        |
|      | Email         | registrasi                        | dan dapat <i>login</i> ke |
|      |               | 2. Pemohon membuka email          | sistem                    |
|      |               | dari sistem                       |                           |
|      |               | 5. Menekan tombol "verifikasi     |                           |
| D 02 | Login         | <i>Email</i>                      | Diarchlron Iro            |
| P.05 | Login         | 1. Perionon teran meminiki        | balaman ke                |
|      |               | 2 Pemohon mengakses               | Dashboard                 |
|      | N S           | 2. Temonon mengakses              | pemohon                   |
|      | 8             | 3 Menekan tombol "Login"          | pennonion                 |
| P 04 | Lihat Daftar  | 1 Pemohon sudah <i>login</i>      | Daftar permohonan         |
| 1.04 | Permohonan    | 2 Pemohon mengakses menu          | muncul sesuai akun        |
|      | i crinononan  | Permohonan                        | nemohon                   |
| P.05 | Buat          | 1. Pemohon sudah <i>login</i>     | Notifikasi                |
| 1.00 | Permohonan    | 2. Pemohon mengakses menu         | "Permohonan               |
|      |               | Permohonan                        | berhasil dikirim"         |
|      |               | 3. Pemohon menekan tombol         | dan status                |
|      |               | "Permohonan Baru"                 | permohonan                |
|      |               | 4. Mengisi seluruh form           | "Menunggu                 |
|      |               | permohonan                        | Verifikasi"               |
|      | 5:00          | 5. Menekan tombol "Kirim          |                           |
|      |               | Permohonan"                       |                           |
| P.06 | Lihat Detail  | 1. Pemohon sudah memiliki         | Tampil detail             |
|      | Permohonan    | permohonan yang dikirim           | lengkap termasuk          |
|      |               | 2. Pemohon mengakses menu         | status permohonan         |
|      |               | Permohonan                        | saat ini                  |
|      |               | 3. Pemohon memilih salah satu     |                           |
|      |               | permohonan dari daftar            |                           |
|      |               | 4. Menekan salah satu             |                           |
| D 07 | D 1 1         | permohonan dari dattar            |                           |
| P.07 | Download      | 1. Pemohon mengakses menu         | File PDF izin             |
|      | Dokumen       | Permohonan                        | operasional               |
|      |               | 2. Menekan salah satu             | berhasıl terunduh         |
| 1    |               | permohonan dari daftar            |                           |

Lampiran 06 Prosedur Black Box Testing Halaman Pemohon

| ID    |                                                            | Proses Pengujian                                                                                                    | Hasil yang                                                               |
|-------|------------------------------------------------------------|----------------------------------------------------------------------------------------------------|--------------------------------------------------------------------------|
| ID    | Deskripsi                                                  | Prosedur                                                                                                    | Diharapkan                                                               |
|       |                                                            | Pengguna membuka<br>permohonan berstatus<br>"Disetujui"<br>3. Menekan tombol "Download<br>SK dan Sertifikat Izin                                                                                                    |                                                                          |
| P.08  | Edit Profil                                                | <ol> <li>Pemohon sudah <i>login</i> ke<br/>sistem</li> <li>Pemohon masuk ke halaman<br/>profil</li> <li>Mengubah data seperti nama,<br/><i>email</i> atau nomor telepon</li> <li>Menekan tombol "Simpan"</li> </ol>                                                                                                    | Data tersimpan dan<br>muncul notifikasi<br>"Data berhasil<br>diperbarui" |
| P.09  | Edit Password                                              | <ol> <li>Pemohon sudah <i>login</i> ke<br/>sistem</li> <li>Pemohon masuk ke halaman<br/>profil</li> <li>Menginputkan <i>password</i> saat<br/>ini, <i>password</i> baru dan<br/>konfirmasi <i>password</i> baru</li> <li>Menekan tombol "Simpan"</li> </ol>                                                                                                    | Data tersimpan dan<br>muncul notifikasi<br>"Data berhasil<br>diperbarui" |
| P.010 | Notifikasi<br>Terkait<br>Pembaruan<br>Status<br>Permohonan | <ol> <li>Permohonan sudah di<br/>verifikasi/validasi<br/>lapangan/diterbitkan oleh<br/>Kepala Dinas atau Admin</li> <li>Kepala Dinas <i>login</i> ke dalam<br/>sistem</li> <li>Periksa apakah notifikasi<br/>muncul di antarmuka sistem<br/>atau panel notifikasi</li> <li>Periksa inbox <i>email</i> Kepala<br/>Dinas untuk memastikan<br/><i>email</i> notifikasi terkirim</li> </ol> | Notifikasi muncul<br>pada sistem dan<br><i>email</i>                     |

| ID   |                                   | Proses Pengujian                                                                                                    | Hasil yang                                                                                                    |
|------|-----------------------------------|----------------------------------------------------------------------------------------------------|----------------------------------------------------------------------------------------------------|
| ID   | Deskripsi                         | Prosedur                                                                                                    | Diharapkan                                                                                                    |
| A.01 | <i>Login</i> Admin                | <ol> <li>Admin sudah memiliki akun</li> <li>Admin mengakses halaman<br/>login</li> <li>Mengisi email dan password</li> <li>Menekan tombol "Login"</li> </ol>                                                                                                    | Diarahkan ke<br>halaman<br><i>Dashboard</i> admin                                                                   |
| A.02 | Melihat<br>Daftar<br>Permohonan   | <ol> <li>Admin <i>login</i> ke sistem</li> <li>Admin mengakses menu<br/>Permohonan</li> </ol>                                                                                                    | Daftar semua<br>permohonan dari<br>semua pengguna<br>dan ditampilkan<br>dalam urutan<br>terbaru                     |
| A.03 | Melihat<br>Detail<br>Permohonan   | <ol> <li>Admin telah <i>login</i> ke sistem</li> <li>Admin mengakses menu<br/>Permohonan</li> <li>Admin klik salah satu<br/>permohonan dari daftar</li> <li>Admin masuk ke halaman<br/>detail permohonan</li> </ol>                                                                                                    | Tampil detail<br>lengkap termasuk<br>status permohonan<br>saat ini                                                  |
| A.04 | Verifikasi<br>Permohonan          | <ol> <li>Admin telah <i>login</i> ke sistem</li> <li>Admin mengakses menu<br/>Permohonan</li> <li>Admin klik salah satu<br/>permohonan dengan status<br/>"Menunggu Verifikasi"</li> <li>Masuk ke halaman detail<br/>permohonan</li> <li>Meninjau seluruh lampiran<br/>permohonan</li> <li>Klik tombol "Verifikasi"</li> </ol>                                        | Status permohonan<br>berubah menjadi<br>"Menunggu<br>Validasi Lapangan"<br>dan notifikasi<br>terkirim ke<br>pemohon |
| A.05 | Melakukan<br>Validasi<br>Lapangan | <ol> <li>Admin telah <i>login</i> ke sistem</li> <li>Admin mengakses menu<br/>Permohonan</li> <li>Admin klik salah satu<br/>permohonan dengan status<br/>"Menunggu Validasi<br/>Lapangan"</li> <li>Klik tombol "Validasi<br/>Lapangan"</li> <li>Admin menginputkan data<br/>kebutuhan SK dan berkas<br/>validasi lapangan</li> <li>Klik tombol "Validasi"</li> </ol> | Status permohonan<br>berubah menjadi<br>"Proses Penerbitan<br>Izin" dan notifikasi<br>terkirim ke<br>pemohon        |
| A.06 | Menolak<br>Permohonan             | 1. Admin telah <i>login</i> ke sistem                                                                                                    | Status permohonan<br>berubah menjadi                                                                                |

Lampiran 07 Prosedur Black Box Testing Halaman Admin

| ID    |                          | Pro | oses Pengujian                  | Hasil yang           |
|-------|--------------------------|-----|---------------------------------|----------------------|
| ID    | Deskripsi                |     | Prosedur                        | Diharapkan           |
|       |                          | 2.  | Admin mengakses menu            | "Ditolak" dan        |
|       |                          |     | Permohonan                      | notifikasi terkirim  |
|       |                          | 3.  | Admin klik salah satu           | ke pemohon           |
|       |                          |     | permohonan                      |                      |
|       |                          | 4.  | Klik tombol "Tolak"             |                      |
|       |                          | 5.  | Admin memberikan catatan        |                      |
|       |                          |     | penolakan pada form             |                      |
| A.07  | Tambah Akun              | 1.  | Admin masuk ke menu             | Data tersimpan dan   |
|       | Pengguna                 |     | "Pengguna"                      | muncul notifikasi    |
|       |                          | 2.  | Klik "Tambah"                   | "Data berhasil       |
|       |                          | 3.  | Isi formulir pengguna baru      | disimpan"            |
|       |                          |     | seperti nama, email, nomor      |                      |
|       |                          |     | telepon, <i>password</i> , dan  |                      |
|       |                          | 1   | konfirmasi password             |                      |
|       |                          | 4.  | Klik "Tambah Pengguna"          |                      |
| A.08  | Edit Akun                | 1.  | Admin masuk ke menu             | Data tersimpan dan   |
|       | Pengguna                 |     | "Pengguna"                      | muncul notifikasi    |
|       |                          | 2.  | Admin pilih akun dari daftar    | "Data berhasil       |
|       |                          | 3.  | Klik edit                       | diperbarui"          |
| 4     | C S                      | 4.  | Ubah data pengguna yang         | 8                    |
|       | N S                      |     | diinginkan seperti nama,        | 4                    |
|       | S                        | 3   | email, nomor telepon,           | -                    |
|       |                          |     | password, dan konfirmasi        |                      |
|       |                          |     | password                        |                      |
|       | 1 V                      | 5.  | Klik "Simpan Perubahan"         |                      |
| A.09  | H <mark>apus</mark> Akun | 1.  | Admin masuk ke menu             | Data terhapus dan    |
|       | Pengguna                 |     | "Pengguna"                      | muncul notifikasi    |
|       | 1.00                     | 2.  | Admin pilih akun dari daftar    | "Data berhasil       |
|       |                          | 3.  | Klik hapus                      | dihapus"             |
| A.010 | Download                 | 1.  | Admin masuk ke menu             | <i>File</i> lampiran |
|       | Dokumen                  |     | Permohonan                      | terbuka dan          |
|       | Permohonan               | 2.  | Admin buka detail               | terunduh             |
|       | Berte                    |     | permohonan                      |                      |
|       |                          | 3.  | Klik tombol download            |                      |
|       |                          |     | lampiran                        |                      |
| A.011 | Edit Profil              | 4.  | Admin masuk ke halaman          | Data tersimpan dan   |
|       | Admin                    |     | profil                          | muncul notifikasi    |
|       |                          | 5.  | Mengubah data seperti nama,     | "Data berhasil       |
|       |                          |     | email atau nomor telepon        | diperbarui"          |
|       |                          | 6.  | Menekan tombol "Simpan"         |                      |
| A.012 | Edit                     | 1.  | Admin masuk ke halaman          | Data tersimpan dan   |
|       | Password                 |     | profil                          | muncul notifikasi    |
|       | Admin                    | 2.  | Menginputkan password saat      | "Data berhasil       |
|       |                          |     | ini, <i>password</i> baru dan   | diperbarui"          |
|       |                          |     | konfirmasi <i>password</i> baru | _                    |
|       |                          | 3.  | Menekan tombol "Simpan"         |                      |

| ID    |            | Proses Pengujian                      | Hasil yang        |
|-------|------------|---------------------------------------|-------------------|
| ID    | Deskripsi  | Prosedur                              | Diharapkan        |
| A.013 | Riwayat    | 1. Admin telah <i>login</i> ke sistem | Aktivitas yang    |
|       | Aktivitas  | 2. Admin melakukan suatu              | dilakukan         |
|       |            | tindakan, mengelola status            | pengguna tercatat |
|       |            | permohonan atau mengelola             | otomatis dalam    |
|       |            | data pengguna.                        | sistem            |
|       |            | 3. Akses halaman halaman              |                   |
|       |            | Riwayat Aktivitas                     |                   |
|       |            | 4. Periksa log aktivitas terkait      |                   |
|       |            | Tindakan yang dilakukan               |                   |
| A.014 | Notifikasi | 1. Pemohon membuat                    | Notifikasi muncul |
|       | Terkait    | permohonan dan sudah                  | pada sistem dan   |
|       | Permohonan | dikirim ke sistem                     | email Admin       |
|       | Baru       | 2. Admin <i>login</i> ke dalam sistem |                   |
|       |            | 3. Periksa apakah notifikasi          |                   |
|       |            | muncul di antarmuka sistem            |                   |
|       |            | atau panel notifikasi                 |                   |
|       |            | 4. Periksa inbox email Admin          |                   |
|       | 11 10      | untuk memastikan email                |                   |
|       |            | notifikasi terkirim                   |                   |

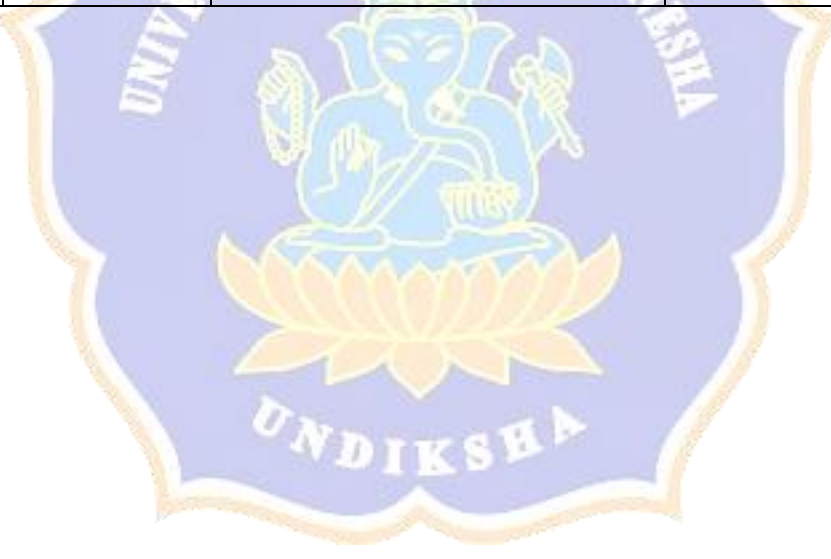

| ID   |                                                         | Proses Pengujian                                                                                                    | Hasil yang                                                                                                    |
|------|---------------------------------------------------------|----------------------------------------------------------------------------------------------------|----------------------------------------------------------------------------------------------------|
|      | Deskripsi                                               | Prosedur                                                                                                    | Diharapkan                                                                                                    |
| K.01 | <i>Login</i> Kepala<br>Dinas                            | <ol> <li>Kepala Dinas mengakses<br/>halaman <i>login</i></li> <li>Mengisi <i>email</i> dan <i>password</i></li> <li>Menekan tombol "<i>Login</i>"</li> </ol>                                                                                                    | Diarahkan ke<br>halaman<br><i>Dashboard</i> kepala<br>dinas                                                                     |
| K.02 | Melihat Daftar<br>Permohonan                            | <ol> <li>Kepala Dinas <i>login</i> ke sistem</li> <li>Kepala Dinas mengakses<br/>menu "Permohonan"</li> </ol>                                                                                                    | Daftar permohonan<br>dengan status<br>"Proses Penerbitan<br>Izin"                                                               |
| K.03 | Melihat Detail<br>Permohonan                            | <ol> <li>Kepala Dinas mengakses<br/>menu "Permohonan"</li> <li>Kepala Dinas klik salah satu<br/>permohonan dari daftar</li> <li>Masuk ke halaman detail<br/>permohonan</li> </ol>                                                                                                    | Tampil detail<br>lengkap termasuk<br>status permohonan<br>saat ini                                                              |
| K.04 | Proses<br>Penerbitan Izin                               | <ol> <li>Kepala Dinas mengakses<br/>menu "Permohonan"</li> <li>Kepala Dinas klik salah satu<br/>permohonan</li> <li>Klik tombol "Proses<br/>Penerbitan Izin"</li> <li>Sistem meminta konfirmasi<br/>Kepala Dinas</li> </ol>                                                                                                    | Status permohonan<br>berubah dan<br>notifikasi terkirim<br>ke pemohon dan<br>admin serta<br>dokumen SK dan<br>Sertifikat muncul |
| K.05 | Ed <mark>it</mark> Profil<br>Kepala Dinas               | <ol> <li>Kepala Dinas masuk ke<br/>halaman profil</li> <li>Mengubah data seperti nama,<br/><i>email</i> atau nomor telepon</li> <li>Menekan tombol "Simpan"</li> </ol>                                                                                                    | Data tersimpan dan<br>muncul notifikasi<br>"Data berhasil<br>diperbarui"                                                        |
| K.06 | Edit <i>Password</i><br>Kepala Dinas                    | <ol> <li>Kepala Dinas masuk ke<br/>halaman profil</li> <li>Menginputkan password<br/>saait ini, password baru dan<br/>konfirmasi password baru</li> <li>Menekan tombol "Simpan"</li> </ol>                                                                                                    | Data tersimpan dan<br>muncul notifikasi<br>"Data berhasil<br>diperbarui"                                                        |
| K.07 | Notifikasi<br>Permohonan<br>Menunggu<br>Penerbitan Izin | <ol> <li>Permohonan sudah di<br/>validasi lapangan oleh admin</li> <li>Kepala Dinas <i>login</i> ke dalam<br/>sistem</li> <li>Periksa apakah notifikasi<br/>muncul di antarmuka sistem<br/>atau panel notifikasi</li> <li>Periksa inbox <i>email</i> Kepala<br/>Dinas untuk memastikan<br/><i>email</i> notifikasi terkirim</li> </ol> | Notifikasi muncul<br>pada sistem dan<br><i>email</i> kepala dinas                                                               |

Lampiran 08 Prosedur Black Box Testing Halaman Kepala Dinas

| IDDeskripsiProsedurDiharapkanA.013Download1. Admin login ke sistemFiledraftDraft SK2. Admin mengakses menu<br>"Permohonan"berhasil diund<br>dalam format PE3. Admin klik salah satu<br>permohonan yang memiliki<br>status "Proses Penerbitan<br>Izin"FiledraftA.014Download<br>Draft<br>Sertifikat1. Admin login ke sistemFiledraft Sertifi<br>berhasil diund<br>dalam format PE3. Admin klik salah satu<br>permohonan yang memiliki<br>status "Proses Penerbitan<br>Izin"Filedraft Sertifi<br>berhasil diund<br>dalam format PEA.014Download<br>Draft<br>Sertifikat1. Admin login ke sistemFiledraft Sertifi<br>berhasil diund<br>dalam format PE3. Admin klik salah satu<br>permohonan"<br>4. Klik tombol "Draft<br>SertifikatSertifikatFileSertifikatA.015Unggah SK1. Admin login ke sistemFileSK | П     |                                                                 | Proses Pengujian                                                                                                    | Hasil yang                                                                                                    |
|----------------------------------------------------------------------------------------------------|-------|-----------------------------------------------------------------|----------------------------------------------------------------------------------------------------|----------------------------------------------------------------------------------------------------|
| A.013Download<br>Draft SK1. Admin login ke sistemFiledraftDraft SK2. Admin<br>mengakses<br>"Permohonan"berhasildiund<br>dalam format PE3. Admin<br>permohonan<br>Izin"3. Admin<br>status<br>"Proses<br>Penerbitan<br>Izin"satu<br>Permohonan''berhasilA.014Download<br>Draft1. Admin<br>Klik tombol "Draft SK"Filedraft<br>berhasilA.014Download<br>Draft1. Admin<br>Permohonan''Filedraft Sertift<br>berhasilSertifikat2. Admin<br>"Permohonan''filefilefileA.014Download<br>Draft1. Admin<br>Permohonan''filefileA.014Download<br>Draft1. Admin<br>"Permohonan''filefileA.014Download<br>Draft1. Admin<br>Permohonan''filefileA.014Download<br>Draft1. Admin<br>"Permohonan''filefileA.015UnggahSK1. Admin<br>Ilogin ke sistemfileSK                                                               | ID    | Deskripsi                                                       | Prosedur                                                                                                    | Diharapkan                                                                                                    |
| A.014Download<br>Draft1. Admin login ke sistemFile draft Sertifi<br>berhasil diund<br>dalam format PESertifikat"Permohonan"dalam format PE3. Admin klik salah satu<br>permohonan yang memiliki<br>status "Proses Penerbitan<br>Izin"mengakses menu<br>dalam format PEA.015Unggah SK1. Admin login ke sistemFile SK                                                                                                    | A.013 | Download<br>Draft SK                                            | <ol> <li>Admin <i>login</i> ke sistem</li> <li>Admin mengakses menu<br/>"Permohonan"</li> <li>Admin klik salah satu<br/>permohonan yang memiliki<br/>status "Proses Penerbitan<br/>Izin"</li> <li>Klik tombol "Draft SK"</li> </ol>                                                                                                    | <i>File</i> draft SK<br>berhasil diunduh<br>dalam format PDF                                                       |
| A.015 Unggah SK 1. Admin <i>login</i> ke sistem File SK                                                                                                    | A.014 | Download<br>Draft<br>Sertifikat                                 | <ol> <li>Admin <i>login</i> ke sistem</li> <li>Admin mengakses menu<br/>"Permohonan"</li> <li>Admin klik salah satu<br/>permohonan yang memiliki<br/>status "Proses Penerbitan<br/>Izin"</li> <li>Klik tombol "Draft<br/>Sertifikat"</li> </ol>                                                                                                  | <i>File</i> draft Sertifikat<br>berhasil diunduh<br>dalam format PDF                                               |
| dan Sertifikat2. Admin mengakses menu<br>"Permohonan"Sertifikat<br>diunggah tersim<br>kemudian<br>sist<br>menampilkan<br>konfirmasi sukseDitandatanga<br>ni3. Admin klik salah satu<br>permohonan yang memiliki<br>status "Proses Penerbitan<br>Izin"kemudian sist<br>menampilkan<br>konfirmasi sukse4. Klik tombol "Unggah SK dan<br>Sertifikat"5. Mengisi form yang tersedia<br>6. Klik tombol "Upload dan<br>Terbitkan Izin"                                                                                                    | A.015 | Unggah SK<br>dan Sertifikat<br>yang telah<br>Ditandatanga<br>ni | <ol> <li>Admin <i>login</i> ke sistem</li> <li>Admin mengakses menu<br/>"Permohonan"</li> <li>Admin klik salah satu<br/>permohonan yang memiliki<br/>status "Proses Penerbitan<br/>Izin"</li> <li>Klik tombol "Unggah SK dan<br/>Sertifikat"</li> <li>Mengisi form yang tersedia</li> <li>Klik tombol "Upload dan<br/>Terbitkan Izin"</li> </ol> | <i>File</i> SK dan<br>Sertifikat yang<br>diunggah tersimpan<br>kemudian sistem<br>menampilkan<br>konfirmasi sukses |

Lampiran 09 Prosedur Black Box Testing Iterasi Kedua

#### BERITA ACARA PERSETUJUAN RANCANGAN SISTEM

Bertempat di Dinas Pendidikan Pemuda dan Olahraga Kabupaten Badung, pada Hari Rabu tanggal 9 April 2025 telah dilaksanakan pembahasan dan persetujuan terhadap Rancangan Sistem Informasi Pengajuan Izin Operasional PAUD dan Lembaga Pendidikan Non-Formal di Dinas Pendidikan Kabupaten Badung.

Setelah dilakukan pembahasan dan evaluasi terhadap rancangan sistem yang telah dikembangkan, maka dinyatakan bahwa:

- 1. Rancangan sistem telah sesuai dengan kebutuhan yang telah disepakati.
- 2. Tidak terdapat perubahan atau perbaikan tambahan yang mengharuskan iterasi lanjutan.
- Rancangan sistem dinyatakan siap untuk tahap implementasi dan pengujian lebih lanjut.

Dengan ini, rancangan sistem disetujui dan ditetapkan sebagai acuan untuk tahap selanjutnya.

PIHAK PERTAMA

I Gede Wahyu Parama Sucipta NIM. 2115091042 PIHAK KEDUA

Shi

Ni Wayan Astikawati, S.Pd, M.Pd. NIP: 19870811201101217

# Lampiran 11 Berita Persetujuan Implementasi Sistem

#### BERITA ACARA PERSETUJUAN IMPLEMENTASI SISTEM

Bertempat di Dinas Pendidikan Pemuda dan Olahraga Kabupaten Badung, pada Hari Selasa tanggal 10 Juni 2025 telah dilaksanakan pembahasan dan persetujuan terhadap Implementasi Sistem Informasi Pengajuan Izin Operasional PAUD dan Lembaga Pendidikan Non-Formal di Dinas Pendidikan Kabupaten Badung.

Setelah dilakukan pembahasan dan evaluasi terhadap sistem yang telah dikembangkan, maka dinyatakan bahwa:

- 1. Sistem telah memenuhi kebutuhan yang disepakati.
- 2. Tidak terdapat perubahan atau perbaikan tambahan yang mengharuskan iterasi lanjutan.
- 3. Sistem telah melewati tahap pengujian dan dinyatakan layak untuk digunakan.

Dengan ini, sistem yang dikembangkan telah disetujui dan ditetapkan sebagai acuan untuk tahap selanjutnya.

PIHAK PERTAMA

Mund

I Gede Wahyu Parama Sucipta NIM. 2115091042

PIHAK KEDUA

She

Ni Wayan Astikawati, S.Pd, M.Pd. NIP. 19870811201101217

# Lampiran 12 Berkas Pengujian UAT

## Kuisioner User Acceptance Testing Sistem Informasi Pengajuan Izin Operasional PAUD dan PNF (Disdikpora Kabupaten Badung)

| No | Pernyataan                                                                                                    | (SS) | (S) | (N) | (TS) | (STS) |
|----|----------------------------------------------------------------------------------------------------|------|-----|-----|------|-------|
| 1  | Tampilan Website Sistem Informasi Pengajuan Izin<br>Operasional PAUD dan PNF sangat bagus, <i>simple</i> ,<br>dan menarik.                             |      | ~   |     |      |       |
| 2  | Fitur-Fitur yang ada pada Sistem Informasi<br>Pengajuan Izin Operasional PAUD dan PNF sudah<br>sesuai dan bermanfaat.                                  |      | V   |     |      |       |
| 3  | Penggunaan Sistem Informasi Pengajuan Izin<br>Operasional PAUD dan PNF bisa dilakukan<br>dimanapun.                                                    | 1    |     |     |      |       |
| 4  | Saya dapat menemukan informasi sesuai keinginan<br>di Sistem Informasi Pengajuan Izin Operasional<br>PAUD dan PNF dengan mudah.                        | ~    |     |     |      |       |
| 5  | Pemberitahuan atau pembaruan mengenai status<br>pengajuan dapat anda dapatkan secara cepat.                                                            |      | ~   |     |      |       |
| 6  | Transparansi Sistem Informasi Pengajuan Izin<br>Operasional PAUD dan PNF dalam menyediakan<br>informasi mengenai status dan perkembangan<br>pengajuan. |      |     | ~   |      |       |
| 7  | Sistem Informasi Pengajuan Izin Operasional PAUD<br>dan PNF sangat aman dalam memanajemen data<br>pengajuan.                                           |      | 1   |     |      |       |
| 8  | Sistem Informasi Pengajuan Izin Operasional PAUD<br>dan PNF ini sangat <i>responsive</i> saat digunakan di PC<br>maupun di Handphone.                  |      | ~   |     |      |       |
| 9  | Saya nyaman menggunakan Sistem Informasi<br>Pengajuan Izin Operasional PAUD dan PNF ini.                                                               |      | 1   |     |      |       |

Mengetahui,

Badung, 10 Juni 2025

fshi

Ni Wayan Astikawati, S.Pd., M.Pd. NIP. 198708112011012017

| No | Pernyataan                                                                                                    | (SS) | (S) | (N) | (TS) | (STS) |
|----|----------------------------------------------------------------------------------------------------|------|-----|-----|------|-------|
| 1  | Tampilan Website Sistem Informasi Pengajuan Izin<br>Operasional PAUD dan PNF sangat bagus, <i>simple</i> ,<br>dan menarik.                             |      | ~   |     |      |       |
| 2  | Fitur-Fitur yang ada pada Sistem Informasi<br>Pengajuan Izin Operasional PAUD dan PNF sudah<br>sesuai dan bermanfaat.                                  |      | ~   |     |      |       |
| 3  | Penggunaan Sistem Informasi Pengajuan Izin<br>Operasional PAUD dan PNF bisa dilakukan<br>dimanapun.                                                    |      | 1   |     |      |       |
| 4  | Saya dapat menemukan informasi sesuai keinginan<br>di Sistem Informasi Pengajuan Izin Operasional<br>PAUD dan PNF dengan mudah.                        | ~    |     |     |      |       |
| 5  | Pemberitahuan atau pembaruan mengenai status pengajuan dapat anda dapatkan secara cepat.                                                               |      | 1   |     |      |       |
| 6  | Transparansi Sistem Informasi Pengajuan Izin<br>Operasional PAUD dan PNF dalam menyediakan<br>informasi mengenai status dan perkembangan<br>pengajuan. |      | 1   |     |      |       |
| 7  | Sistem Informasi Pengajuan Izin Operasional PAUD<br>dan PNF sangat aman dalam memanajemen data<br>pengajuan.                                           |      | 1   |     |      |       |
| 8  | Sistem Informasi Pengajuan Izin Operasional PAUD<br>dan PNF ini sangat <i>responsive</i> saat digunakan di PC<br>maupun di Handphone.                  |      | 1   |     |      |       |
| 9  | Saya nyaman menggunakan Sistem Informasi<br>Pengajuan Izin Operasional PAUD dan PNF ini.                                                               | 1    |     |     |      |       |

Mengetahui,

Badung, 10 Juni 2025

4

I Wayan Wirawan, S.Sos.MAP NIP. 196802041990031010

| No | Pernyataan                                                                                                    | (SS) | (S) | (N) | (TS) | (STS) |
|----|----------------------------------------------------------------------------------------------------|------|-----|-----|------|-------|
| 1  | Tampilan Website Sistem Informasi Pengajuan Izin<br>Operasional PAUD dan PNF sangat bagus, <i>simple</i> ,<br>dan menarik.                             |      | ~   |     |      |       |
| 2  | Fitur-Fitur yang ada pada Sistem Informasi<br>Pengajuan Izin Operasional PAUD dan PNF sudah<br>sesuai dan bermanfaat.                                  |      | 1   |     |      |       |
| 3  | Penggunaan Sistem Informasi Pengajuan Izin<br>Operasional PAUD dan PNF bisa dilakukan<br>dimanapun.                                                    | ~    |     |     |      |       |
| 4  | Saya dapat menemukan informasi sesuai keinginan<br>di Sistem Informasi Pengajuan Izin Operasional<br>PAUD dan PNF dengan mudah.                        |      | 1   |     |      |       |
| 5  | Pemberitahuan atau pembaruan mengenai status<br>pengajuan dapat anda dapatkan secara cepat.                                                            |      | 1   |     |      |       |
| 6  | Transparansi Sistem Informasi Pengajuan Izin<br>Operasional PAUD dan PNF dalam menyediakan<br>informasi mengenai status dan perkembangan<br>pengajuan. |      | 1   |     |      |       |
| 7  | Sistem Informasi Pengajuan Izin Operasional PAUD<br>dan PNF sangat aman dalam memanajemen data<br>pengajuan.                                           | 1    |     |     |      |       |
| 8  | Sistem Informasi Pengajuan Izin Operasional PAUD<br>dan PNF ini sangat <i>responsive</i> saat digunakan di PC<br>maupun di Handphone.                  |      |     | 1   |      |       |
| 9  | Saya nyaman menggunakan Sistem Informasi<br>Pengajuan Izin Operasional PAUD dan PNF ini.                                                               |      | 1   |     |      |       |

Mengetahui,

Badung, 10 Juni 2025

I Putu Krisna Subakti, S.Pd. NIP. 199303062019031000

| No | Pernyataan                                                                                                    | (SS) | (S) | (N) | (TS) | (STS) |
|----|----------------------------------------------------------------------------------------------------|------|-----|-----|------|-------|
| 1  | Tampilan Website Sistem Informasi Pengajuan Izin<br>Operasional PAUD dan PNF sangat bagus, <i>simple</i> ,<br>dan menarik.                             |      | ~   |     |      |       |
| 2  | Fitur-Fitur yang ada pada Sistem Informasi<br>Pengajuan Izin Operasional PAUD dan PNF sudah<br>sesuai dan bermanfaat.                                  | *    |     |     |      |       |
| 3  | Penggunaan Sistem Informasi Pengajuan Izin<br>Operasional PAUD dan PNF bisa dilakukan<br>dimanapun.                                                    |      | 1   |     |      |       |
| 4  | Saya dapat menemukan informasi sesuai keinginan<br>di Sistem Informasi Pengajuan Izin Operasional<br>PAUD dan PNF dengan mudah.                        |      | ~   |     |      |       |
| 5  | Pemberitahuan atau pembaruan mengenai status pengajuan dapat anda dapatkan secara cepat.                                                               |      | /   |     |      |       |
| 6  | Transparansi Sistem Informasi Pengajuan Izin<br>Operasional PAUD dan PNF dalam menyediakan<br>informasi mengenai status dan perkembangan<br>pengajuan. | ~    |     |     |      |       |
| 7  | Sistem Informasi Pengajuan Izin Operasional PAUD<br>dan PNF sangat aman dalam memanajemen data<br>pengajuan.                                           |      | 1   |     |      |       |
| 8  | Sistem Informasi Pengajuan Izin Operasional PAUD<br>dan PNF ini sangat <i>responsive</i> saat digunakan di PC<br>maupun di Handphone.                  |      | 1   |     |      |       |
| 9  | Saya nyaman menggunakan Sistem Informasi<br>Pengajuan Izin Operasional PAUD dan PNF ini.                                                               | 1    |     |     |      |       |

Mengetahui,

Badung, 10 Juni 2025

Wm

Ni Luh Sunadi, SE. NIP. 197201011995032005

| No | Pernyataan                                                                                                    | (SS) | (S) | (N) | (TS) | (STS) |
|----|----------------------------------------------------------------------------------------------------|------|-----|-----|------|-------|
| 1  | Tampilan Website Sistem Informasi Pengajuan Izin<br>Operasional PAUD dan PNF sangat bagus, <i>simple</i> ,<br>dan menarik.                             | ~    |     |     |      |       |
| 2  | Fitur-Fitur yang ada pada Sistem Informasi<br>Pengajuan Izin Operasional PAUD dan PNF sudah<br>sesuai dan bermanfaat.                                  |      | /   |     |      |       |
| 3  | Penggunaan Sistem Informasi Pengajuan Izin<br>Operasional PAUD dan PNF bisa dilakukan<br>dimanapun.                                                    |      | ~   |     |      |       |
| 4  | Saya dapat menemukan informasi sesuai keinginan<br>di Sistem Informasi Pengajuan Izin Operasional<br>PAUD dan PNF dengan mudah.                        |      | ~   |     |      |       |
| 5  | Pemberitahuan atau pembaruan mengenai status pengajuan dapat anda dapatkan secara cepat.                                                               | 1    |     |     |      |       |
| 6  | Transparansi Sistem Informasi Pengajuan Izin<br>Operasional PAUD dan PNF dalam menyediakan<br>informasi mengenai status dan perkembangan<br>pengajuan. |      | 1   |     |      |       |
| 7  | Sistem Informasi Pengajuan Izin Operasional PAUD<br>dan PNF sangat aman dalam memanajemen data<br>pengajuan.                                           |      | 1   |     |      |       |
| 8  | Sistem Informasi Pengajuan Izin Operasional PAUD<br>dan PNF ini sangat <i>responsive</i> saat digunakan di PC<br>maupun di Handphone.                  |      |     | 1   |      |       |
| 9  | Saya nyaman menggunakan Sistem Informasi<br>Pengajuan Izin Operasional PAUD dan PNF ini.                                                               |      | 1   |     |      |       |

Mengetahui,

Badung, 10 Juni 2025

An

Ni Made Mirahadhi Putri, S.Sos. NIP. 197612302009012002

# Lampiran 13 Dokumentasi Pengujian Sistem

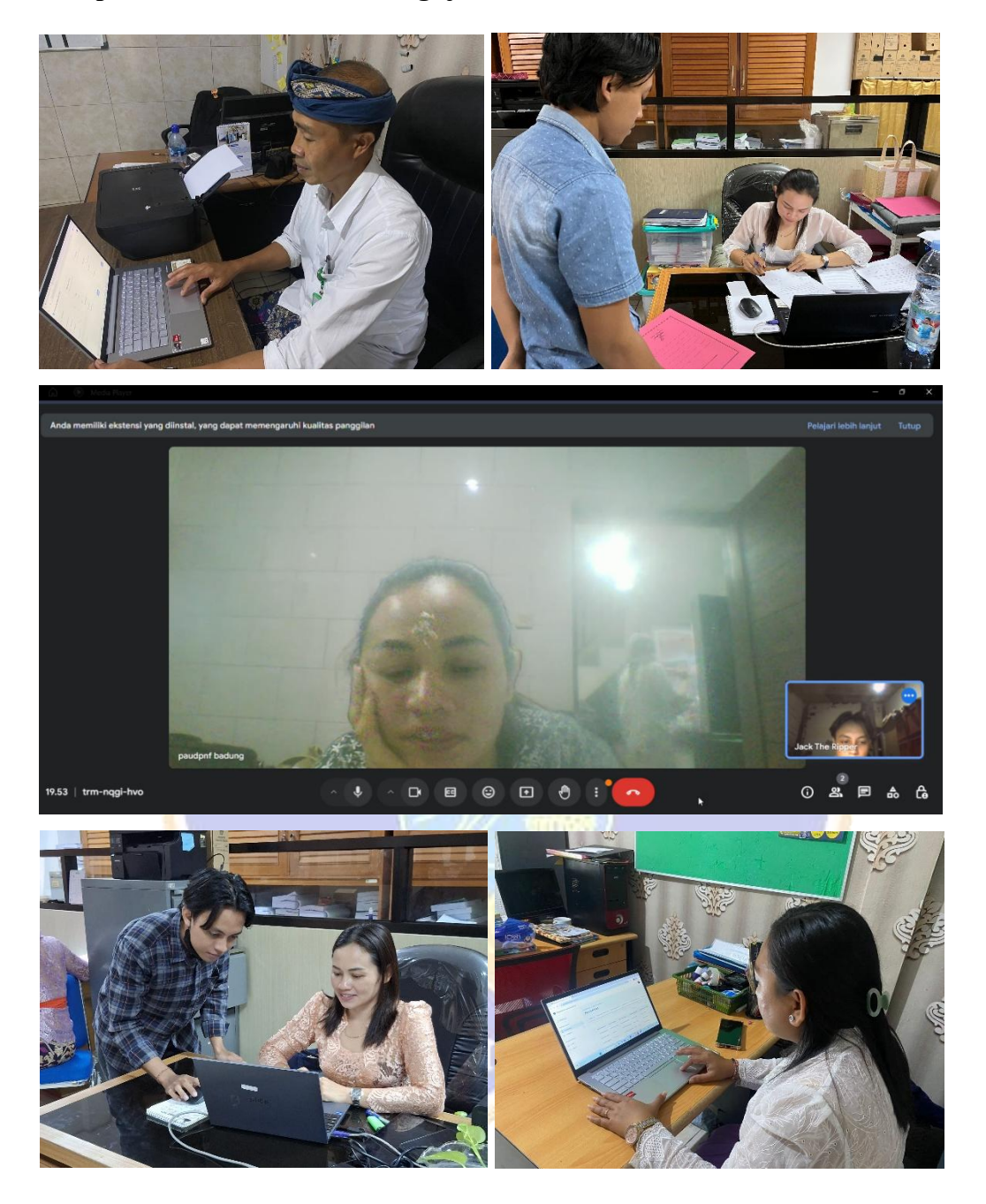